# EVOLUTION<sup>™</sup> CONNEX<sup>™</sup> CONTROL REGISTRATION INSTRUCTIONS from the Evolution Connex Control

### Step 1

home network and the MyEvolution server has been established, touch the Evolution Connex Control anywhere on the *Home* screen.

#### Note:

You can check the status of the connections to the home network and MyEvolutionConnex server by touching the "view remote access status" option above the "MyEvolution registration info" shown in Step 5.

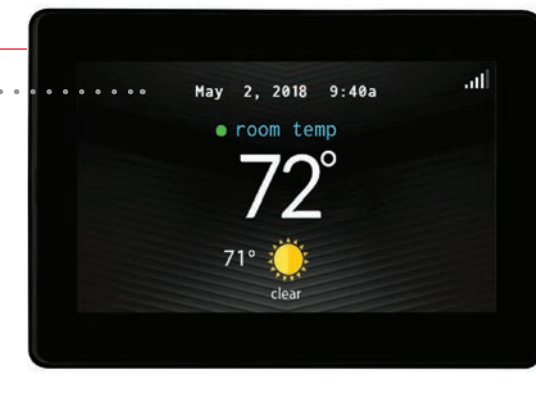

### Step 4 \_\_\_\_\_

From the second menu screen, ..... select the Wireless icon.

| ep 2       |   |
|------------|---|
| lect Menu. |   |
|            | • |
|            | • |

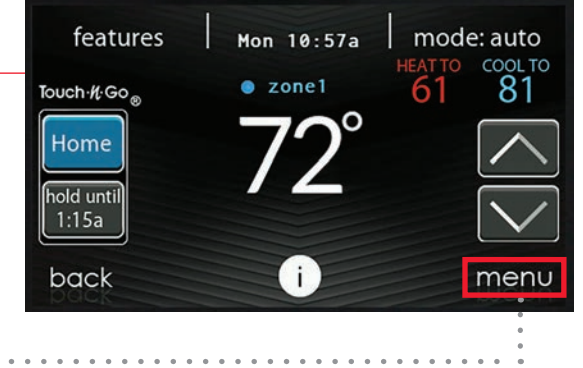

### Step 5 \_\_\_\_\_

From the Wi-Fi<sup>®</sup> Setup screen, select the ..... *remote access setup information option.* 

### Step 3

Press the down arrow in the lower right hand ..... corner of the first menu screen in order to get to the second menu screen.

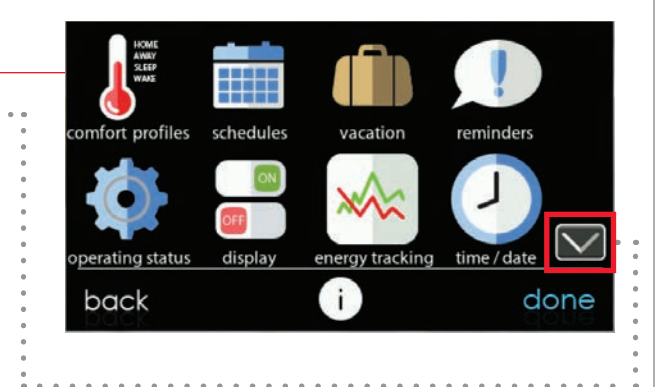

### Step 6

Write down the serial number, MAC address and · · · · · · · · PIN information included on this screen as you will need this information when you log into the www.myevolutionconnex.bryant.com website.

### Note:

If you do not wish to write this information down, you can also take a photo of this screen using your smart phone to use as a visual reference when you are entering the website.

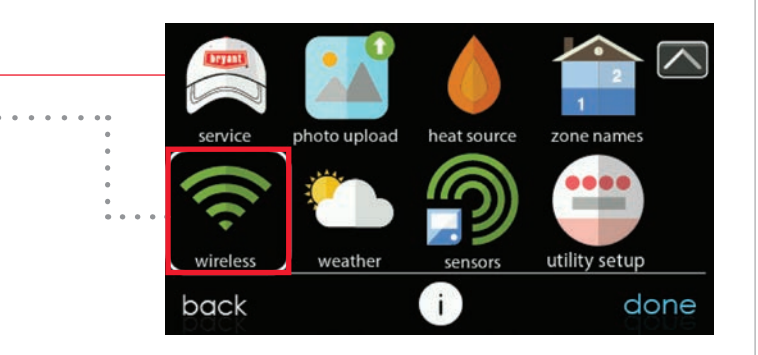

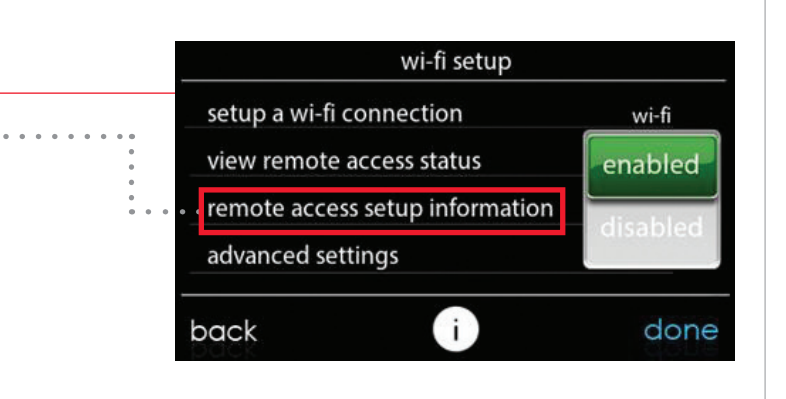

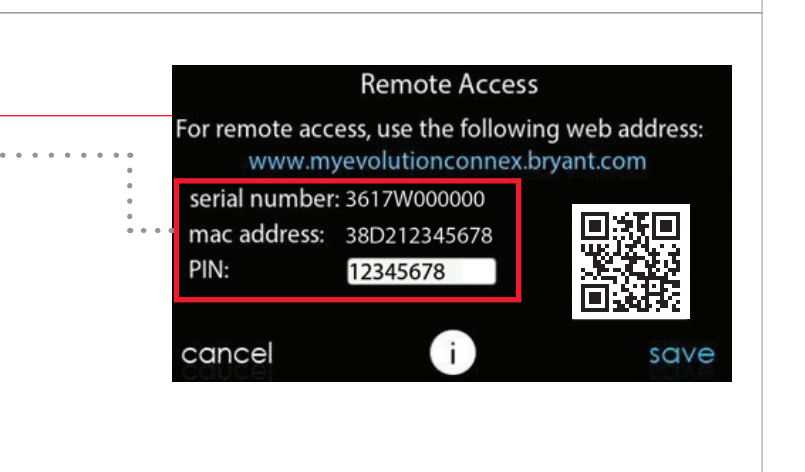

## **EVOLUTION CONNEX CONTROL REGISTRATION INSTRUCTIONS** from the Bryant<sup>®</sup> Home app

#### Step 1 \_\_\_\_\_

From your mobile device, download the Bryant Home app from either the App Store or Google Play.

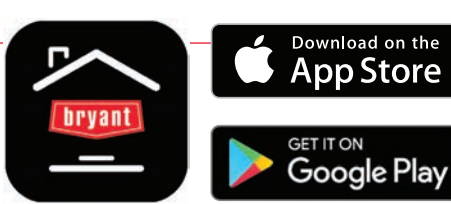

#### Note:

Registration requires the serial number, MAC address and PIN information from your control (see Side 1, Step 6 for reference).

|          | 5:05 🔐 후 🕅                              |
|----------|-----------------------------------------|
|          | Username                                |
|          | Pessword                                |
|          | Stay logged in Forgot Password ?        |
| account  | Log In                                  |
| account. | Don't have an account? Sign Up          |
|          | V1.3.2(3276)                            |
|          | 8:36 ⊶⊺⊽ ■<br>Sign Up X                 |
|          | Account Created Home Added Device Added |

Step 2\_\_\_\_\_ Tap Sign Up to create a new

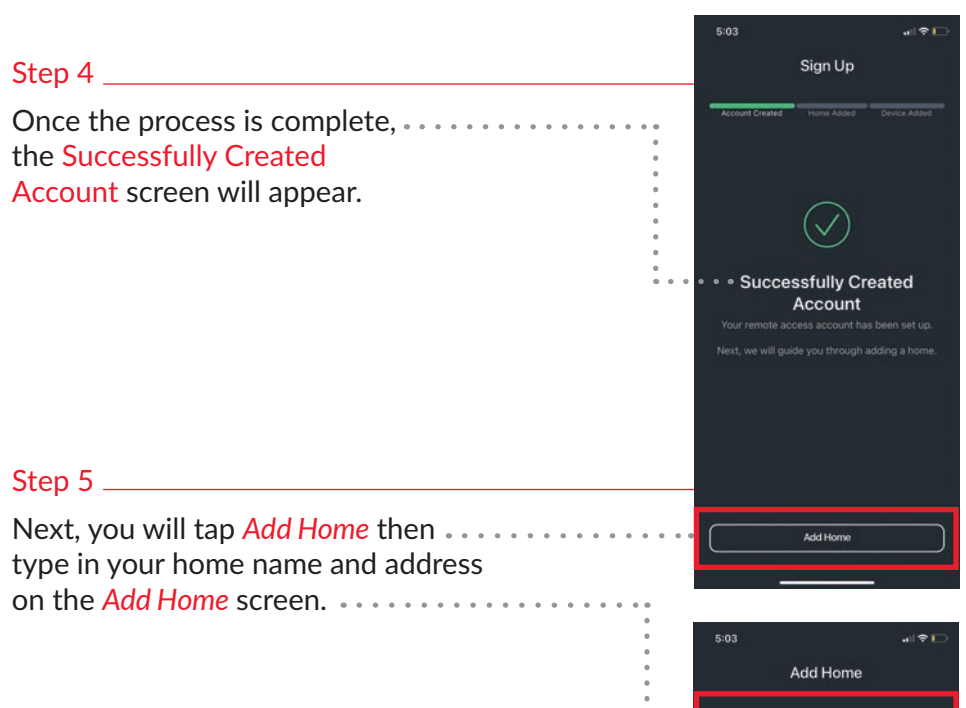

Select Device Type 🗎 🛛 Air Monitor • Air Purifier HVAC Wall Control Add Wall Control Scan QR Code to Collect Details Enter Details Manually

the Successfully Created

Account screen will appear.

Next, you will tap Add Home then ..... type in your home name and address on the Add Home screen.

|  | 5:03           |                             |
|--|----------------|-----------------------------|
|  |                | Add Home                    |
|  | Home Name      |                             |
|  | Example: "Home | ", "Vacation Rental", etc   |
|  |                |                             |
|  | Example: 245 N | Beverly Dr, Beverly Hills C |
|  |                |                             |

Step 8 \_\_\_\_\_ Then select HVAC Wall Control from the Select Device Type screen. Step 9 \_\_\_\_\_ Next, follow the guided steps provided on the Add Wall Control screen to complete the registration process.

|                                                                                             | 8:36 <b>.</b> II 🕈 💼                                                                                                    |
|---------------------------------------------------------------------------------------------|----------------------------------------------------------------------------------------------------|
|                                                                                             | Sign Up $	imes$                                                                                                    |
|                                                                                             | Account Created Home Added Device Added                                                                                                    |
| Step 3                                                                                      |                                                                                                    |
| Then tap <u>Create Account</u> where<br>you will create your login<br>information.          | Let's start by creating an account.<br>We will guide you through the sign-up process,<br>which includes creating an account, adding a<br>home, and adding a device. |
| -<br>-<br>-<br>-<br>-<br>-<br>-<br>-<br>-<br>-<br>-<br>-<br>-<br>-<br>-<br>-<br>-<br>-<br>- | By signing up you agree to the Terms of Service, Privacy<br>Policy, and End User License Agreement.                                                                 |
| •<br>• •                                                                                    | Create Account                                                                                                    |

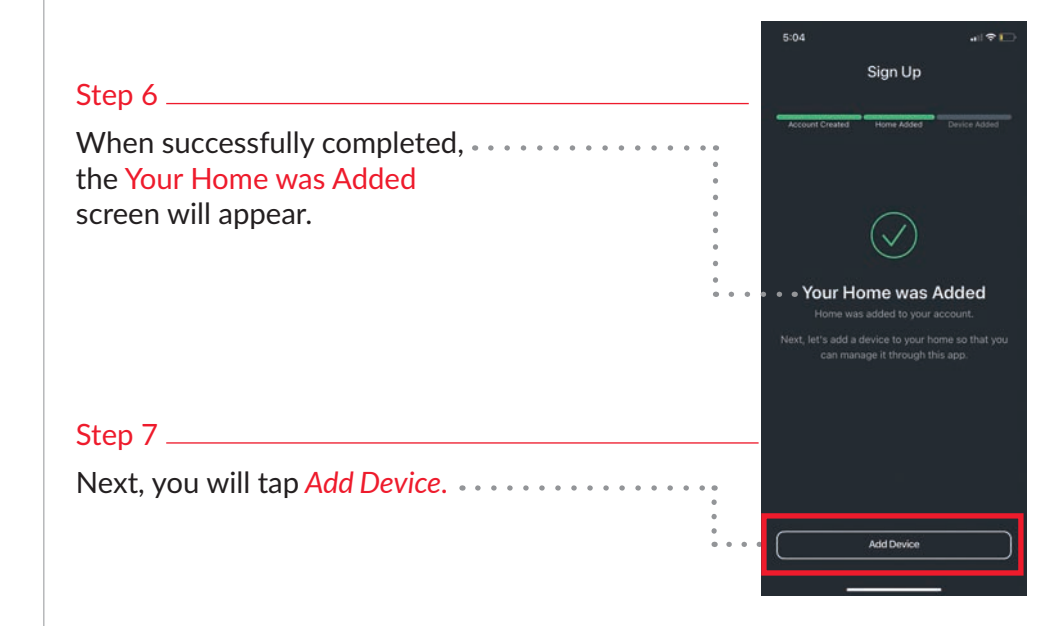

Manufacturer reserves the right to discontinue, or change at any time, specifications or designs without notice or without incurring obligations. Third-party trademarks and logos are the property of their respective owners.

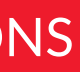

SYSTXBBECC-05RI